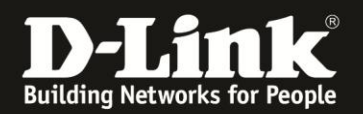

## Anleitung zur Einrichtung des Admin-Kennworts

Für DWR-730 Rev.B

Um das Admin-Kennwort Ihres DWR-730 einzurichten oder zu ändern, gehen Sie bitte folgendermaßen vor.

1. Verbinden Sie den PC per WLAN oder USB mit dem DWR-730.

2. Greifen Sie per Webbrowser auf die Konfiguration des DWR-730 zu (1). Die Standard Adresse ist <u>http://192.168.0.1</u>.

- Bei Sprache wählen Sie German aus (2).
- Bei Konto geben Sie admin ein (3).
- Lassen Sie das **Kennwort** Feld leer oder geben Sie bitte Ihr Admin-Kennwort ein.
- Klicken Sie auf **Anmelden** (4).

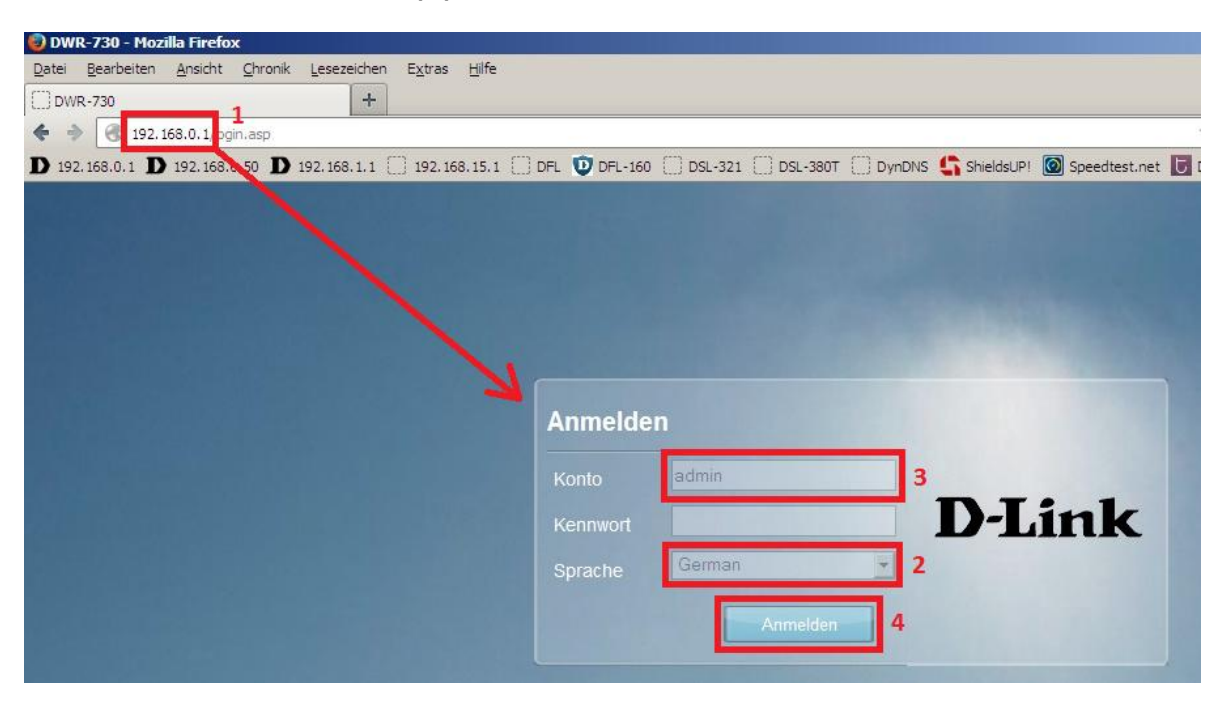

## Hinweis:

Haben Sie bereits ein Kennwort konfiguriert, geben Sie dieses an. Kennen Sie das vergebene Kennwort nicht mehr, müssen Sie den DWR-730 auf Werkseinstellungen zurücksetzen (Factory Reset).

Entfernen Sie dazu die Abdeckung auf der Rückseite des DWR-730. Halten Sie dazu den Resettaster des eingeschalteten DWR-730 mit z.B. einer Büroklammer oder einer Nadel für 5-10 Sekunden gedrückt (siehe Abbildung).

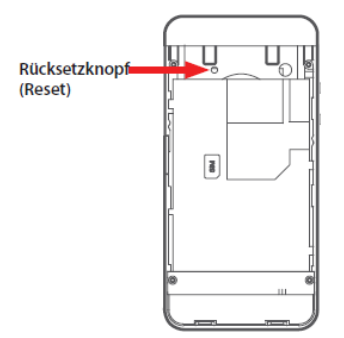

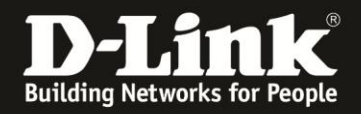

3. Wählen Sie oben das Menü Anwendung und links Kennwort aus.

Haben Sie bereits ein Admin-Kennwort vergeben und möchten es ändern, tragen Sie es bei Altes Kennwort ein (1).

Ist noch kein Admin-Kennwort vergeben, lassen Sie das Feld leer (1).

Geben Sie bei Neues Kennwort und Neues Kennwort erneut eingeben Ihr (neues) Admin-Kennwort ein (2).

Klicken Sie dann auf **Übernehmen**.

| Home Assistent                                                          | nternet Netzwerk SMS WiFi                                                                                                    | Sicherheit | FW Version : V2.05_EU<br>Systemname : DWR-730 Konfigurationsmanager |
|-------------------------------------------------------------------------|----------------------------------------------------------------------------------------------------|------------|---------------------------------------------------------------------|
| Anwendung                                                               |                                                                                                    |            | 🖻 🖬 0 Tiril T-Mobile 🕼 🌐 💷 1 — Abmelden —                           |
| Info<br>Konfiguration<br>Firmware-Upgrade<br>Standby-Modus              | Kennwort<br>Zum Ändern des Kennworts Benutzer<br>wählen<br>Altes Kennwort<br>Neues Kennwort<br>Neues Kennwort erneut eingeben | admin v    | 1 2                                                                 |
| Kennwort<br>Datum und Uhrzeit<br>Sprache<br>Systemprotokoll<br>Neustart |                                                                                                    |            | Übernehmen                                                          |

## **Hinweis:**

Eine Begrenzung der Länge des Admin-Kennworts ist uns nicht bekannt. Getestet haben wir 120 Zeichen.

4. Klicken Sie auf das **X** um das Fenster zu schließen.

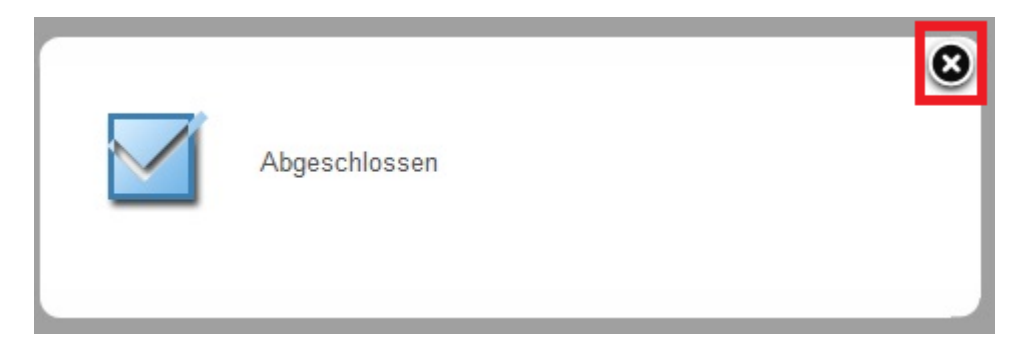